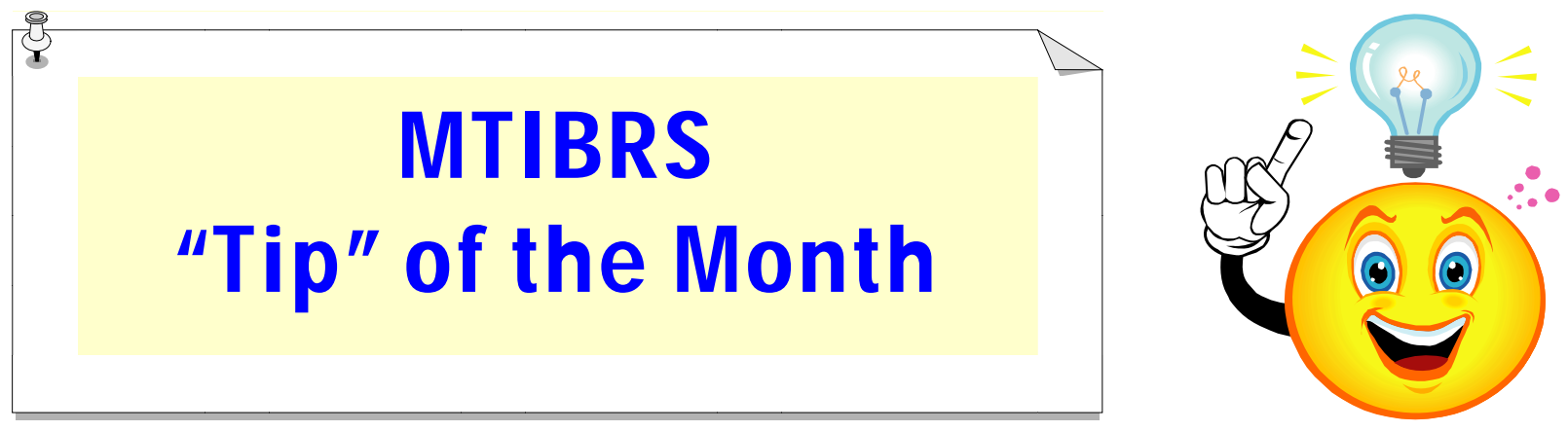

How to select a Motor Vehicle Theft Rate per 1,000 Crime Map

- 1. Click on the <u>drop down arrow</u> to the right of **Measure**;
- 2. Click on Motor Vehicle Theft Rate per 1,000;
- 3. Click on the drop down arrow to the right of **Select choices for all Parameters, then click [View Report]**;
- 4. Click on 2011;
- 5. Click on the drop down arrow to the right of Geography Level;
- 6. Click on County; then
- 7. Click on the **View Report** button.
- 8. When reviewing the map, refer to the color key in the lower left corner of the map. (Green = Below average state crime rate, Yellow = Within average state crime rate, Red = Above average state crime rate)
- 9. Click on a County and you will be directed to MTIBRS Online Reporting for more detailed information.

The map should look like the one on page 2.

## Crime Map for Motor Vehicle Theft Rate per 1,000 for 2011 by County

|                                                                                                    | <i>Montana</i><br>Incident-Based Reporting System |
|----------------------------------------------------------------------------------------------------|---------------------------------------------------|
| Map of Crimes by County or Region                                                                                                    | Welcome Sign in PERSPECTIVE<br>Show report list   |
| Measure Motor Vehicle Theft Rate per 1,000 Select choices for all Parameters, then click [Vew Report] 2011   Geography Level County Image: County Image: | View Report                                       |
| II of 1 ▷ ▷I Select a format Export                                                                                                    |                                                   |
| Motor Vehicle Theft Rate per 1,000 By County, 2011   Glacier Toole   Biane Daniels   Sanders Cascade   Cascade Fergus   Cascade Fergus   Orofino Cascade   Powell Powell   Powell Magner   Powell Magner   Powell Settors   VidermBavall Big Horn   Big Horn Big Horn   Big Horn Big Horn   Big Horn Big Horn   WildermBavall Garter   Glacier Garters   Castade Fergus   Powell Big Horn   Big Horn Bowder River   Carter Madison   Big Horn Bowder River   Cartor Madison   Big Horn Bowder River   Cartor Madison   Big Horn Bowder River   Cartor Madison   Big Horn Bowder River   Cartor Madison   Big Horn Bowder River   Cartor                                                                                                    |                                                   |